## Инструкция

## «Создание заявки на посещение бассейна»

## Слушатель

Внимание! С 08 ноября доступ в бассейн ВятГУ (на занятия плаванием) осуществляется только по предъявлению ПАСПОРТА и QR-КОДА на смартфоне или в виде распечатанного сертификата (подтверждающего прививку от коронавируса или факт перенесенного заболевания) для лиц старше 18 лет

1. Перейдите на сайт <u>https://open.vyatsu.ru/</u>. Нажмите кнопку «Открыта регистрация в бассейн ВятГУ»

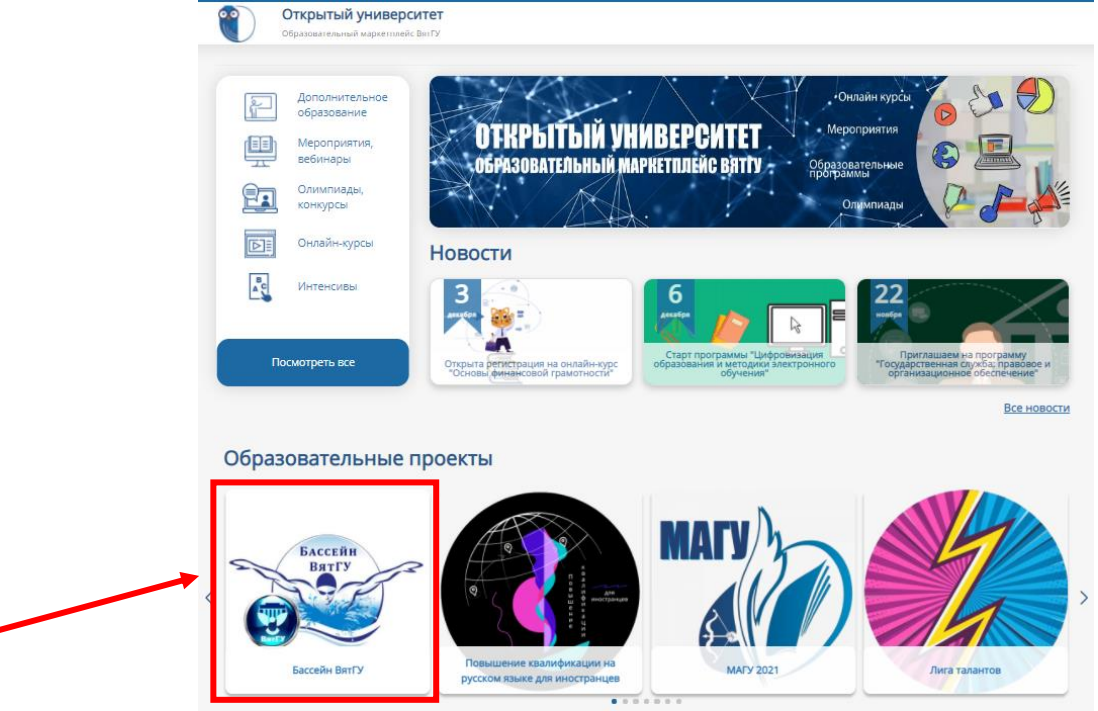

2. Выберите образовательную программу. Нажмите «Зарегистрироваться»

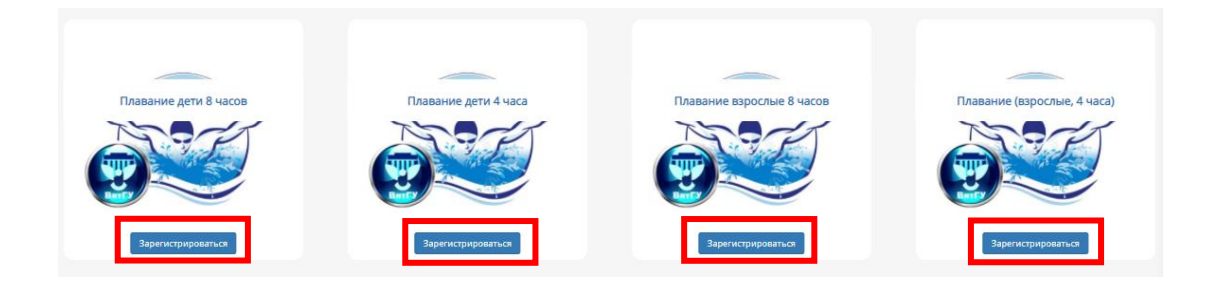

3. Нажмите «Зарегистрироваться», если Вы впервые регистрируетесь на мероприятие (регистрируете ребенка как его законный представитель)

|    |          |        |             | Я впе      | рвые регистри | руюсь на м | ероприятие |      |           |       |      |
|----|----------|--------|-------------|------------|---------------|------------|------------|------|-----------|-------|------|
|    |          |        | [           |            | Зарегист      | рироваться |            |      |           |       |      |
| 4. | Заполни  | те     | форму       | реги       | страции       | учас       | стника     | плат | формы,    | нажи  | мите |
|    | «Зарегис | стрирс | ваться».    | Поля,      | обозначе      | нные       | *, явля    | ются | обязатели | ьными | для  |
|    | заполнен | ния    |             |            |               |            |            |      |           |       |      |
|    |          | Дата   | а рождения* | дд.мм.гггг |               |            |            |      |           |       |      |

| дрес электрон                                                                                                    | ной почты*                                                                                                    |
|----------------------------------------------------------------------------------------------------|----------------------------------------------------------------------------------------------------|
|                                                                                                    |                                                                                                    |
|                                                                                                    |                                                                                                    |
| велите алрес                                                                                                    |                                                                                                    |
| ochine ohlivee                                                                                                    |                                                                                                    |
|                                                                                                    |                                                                                                    |
| Придумайте                                                                                                    | пароль*                                                                                                    |
|                                                                                                    |                                                                                                    |
| Пароль*                                                                                                    |                                                                                                    |
|                                                                                                    |                                                                                                    |
| Castrinom                                                                                                    |                                                                                                    |
| CIOXHOCIBII                                                                                                    | apona.                                                                                                    |
| Повторный г                                                                                                    | ароль*                                                                                                    |
|                                                                                                    |                                                                                                    |
|                                                                                                    |                                                                                                    |
| Пароли совр                                                                                                    |                                                                                                    |
| Пароли совп                                                                                                    | адают:                                                                                                    |
| Пароли совп<br>Введите пароль                                                                                                    | адают:<br>читывая параметры надежности:                                                                                                    |
| Пароли совп<br>Введите пароль<br>1) общая длина и<br>2) строчные и за                                                                                      | адают:<br>учитывая параметры надежности:<br>е менее 8 символов;<br>лавные буквы;                                                                          |
| Пароли совп<br>Введите пароль<br>1) общая длина і<br>2) строчные и за<br>3) цифры;                                                                         | адают:<br>учитывая параметры надежности:<br>не менее 8 символов;<br>главные буквы;                                                                        |
| Пароли совп<br>Введите пароль<br>1) общая длина і<br>2) строчные и за<br>3) цифры;<br>4) специальные                                                       | адают:<br>учитывая параметры надежности:<br>је менее 8 символов;<br>(лавные буквы;<br>јначки;                                                             |
| Пароли совп<br>Введите пароль<br>1) общая длина и<br>2) строчные и за<br>3) цифры;<br>4) специальные                                                       | адают:<br>учитывая параметры надежности:<br>не менее 8 символов;<br>главные буквы;<br>вначки;                                                             |
| Пароли совп<br>Введите пароль<br>1) общая длина и<br>2) строчные и заа<br>3) цифры;<br>4) специальные<br>4 К 1                                             | адают:<br>учитывая параметры надежности:<br>не менее 8 символов;<br>(лавные буквы;<br>начки;<br>Р <b>5</b>                                                |
| Пароли совп<br>Введите пароль<br>1) общая длина 1<br>2) строчные и за<br>3) цифры;<br>4) специальные                                                       | адают:<br>учитывая параметры надежности:<br>іе менее 8 символов;<br>главные буквы;<br>вначки;<br>Р5                                                       |
| Пароли совп<br>Введите пароль<br>1) общая длина и<br>2) спрочные и за<br>3) цифры;<br>4) специальные<br>4 К М<br>10дтвердите, ч                            | адают:<br>учитывая параметры надежности:<br>не менее 8 символов;<br>(лавные буквы;<br>начки;<br>Р <b>5</b><br>го вы не робот.*                            |
| Пароли совп<br>Введите пароль<br>1) общая длина и<br>2) строчные и за<br>3) цифры;<br>4) специальные<br>4) специальные<br>4 К М<br>Іодтвердите, ч          | адают:<br>учитывая параметры надежности:<br>не менее 8 символов;<br>лавные буквы;<br>вначки;<br>Р <b>5</b><br>то вы не робот.*                            |
| Пароли совп<br>Введите пароль<br>1) общая длина и<br>2) спрочные и за<br>3) цифры;<br>4) специальные<br>4) специальные<br>иодтвердите, ч<br>ведите символы | адают:<br>учитывая параметры надежности:<br>не менее 8 символов;<br>главные буквы;<br>начки;<br>то вы не робот.*<br>которые показаны на картинке.         |
| Пароли совп<br>Введите пароль<br>1) общая длина и<br>2) строчные и за<br>3) цифры;<br>4) специальные<br>4) специальные<br>Кодтвердите, ч<br>ведите символы | адают:<br>учитывая параметры надежности:<br>не менее 8 символов;<br>главные буквы;<br>вначки;<br>Р 5<br>то вы не робот.*<br>которые показаны на картинке. |

5. При наличии зарегистрированной учетной записи авторизуйтесь

| У меня уже есть учетная запись |  |
|--------------------------------|--|
| Авторизоваться                 |  |

6. Введите адрес электронной почты и пароль, который придумали при регистрации (на предыдущем слайде). Нажмите кнопку «Войти»

| Вой        | іти                                          |
|------------|----------------------------------------------|
| Войти      | Восстановить пароль                          |
| Вход по им | ени пользователя / адресу электронной почты* |
|            |                                              |
| Пароль*    |                                              |
|            |                                              |
| 🕣 Войти    |                                              |

7. После регистрации или авторизации прикрепите скан-копии документов и заполните контактные данные

| Сканы документов             |
|------------------------------|
| Скан-копия паспорта          |
| Выберите файл Файл не выбран |
|                              |
|                              |
| Скан-копия прописки          |
| Выберите файл Файл не выбран |
|                              |
|                              |
| Почтовый индекс 🔞 *          |
|                              |
|                              |
| Affrecheinichadhn            |
|                              |
| Номер телефона               |
|                              |

| 8 | <br>Укажите | желаемый | день | посещения | И | желаемое | вре | ЯМЯ | посеще | ния |
|---|-------------|----------|------|-----------|---|----------|-----|-----|--------|-----|
|   |             |          |      |           |   |          |     |     |        |     |

| Расписание бассейна                                                    |
|------------------------------------------------------------------------|
| 🔍 пн / 07:45 - 08:30 - usr11804                                        |
| 💿 пн / 08:30 - 09:15 - usr11804                                        |
| 💿 пн / 09:15 - 10:00 - usr11804                                        |
| 🔍 вт / 17:00 - 17:45 - usr11804                                        |
| 💿 вт / 17:45 - 18:30 - usr11804                                        |
| 💿 вт / 17:45 - 18:30 - Шулакова Елена Владимировна                     |
| вт / 18:30 - 19:15 - usr11804                                          |
| 💿 вт / 18:30 - 19:15 - Шулакова Елена Владимировна                     |
| 💿 вт / 20:00 - 20:45 - Шулакова Елена Владимировна                     |
| ср / 17:45 - 18:30 - Вахрушева Елизавета                               |
| 💿 чт / 07:00 - 07:45 - Бояринцева Ольга Николаевна                     |
| 💿 чт / 07:45 - 08:30 - Бояринцева Ольга Николаевна                     |
| чт / 17:00 - 17:45 - Вахрушева Елизавета                               |
| 💿 чт / 17:45 - 18:30 - Шулакова Елена Владимировна                     |
| 💿 чт / 18:30 - 19:15 - Шулакова Елена Владимировна                     |
| 🔍 чт / 20:00 - 20:45 - Шулакова Елена Владимировна                     |
| 💿 пт / 16:15 - 17:00 - Подлевских Елена Аркадьевна                     |
| 💿 пт / 17:45 - 18:30 - Подлевских Елена Аркадьевна                     |
| 🔍 пт / 18:30 - 19:15 - Подлевских Елена Аркадьевна                     |
| 💿 пт / 19:15 - 20:00 - Подлевских Елена Аркадьевна                     |
| 🔍 сб / 08:00 - 08:45 - Анфилатова Ольга                                |
| 💿 сб / 10:15 - 11:00 - Анфилатова Ольга                                |
| 💿 сб / 16:15 - 17:00 - Коробицына Надежда Викторовна                   |
| вс / 09:30 - 10:15 - Вавилов Алексей                                   |
| вс / 11:00 - 11:45 - Вавилов Алексей                                   |
| вс / 12:30 - 13:15 - Вавилов Алексей                                   |
| вс / 13:15 - 14:00 - Вавилов Алексей                                   |
| вс / 14:00 – 14:45 - Бояринцева Ольга Николаевна                       |
| <ul> <li>вс / 14:45 – 15:30 - Бояринцева Ольга Николаевна</li> </ul>   |
| вс / 15:30 – 16:15 - Коробицына Надежда Викторовна                     |
| <ul> <li>вс / 17:00 - 17:45 - Коробицына Надежда Викторовна</li> </ul> |
| вс / 17:00 - 17:45 - Подлевских Елена Аркадьевна                       |

9. Ознакомьтесь с правилами поведения в бассейне. Дайте свое согласие с техникой безопасности, согласие на обработку персональных данных и согласие на создание простой электронно-цифровой подписи информационной системы «Открытый университет ВятГУ»

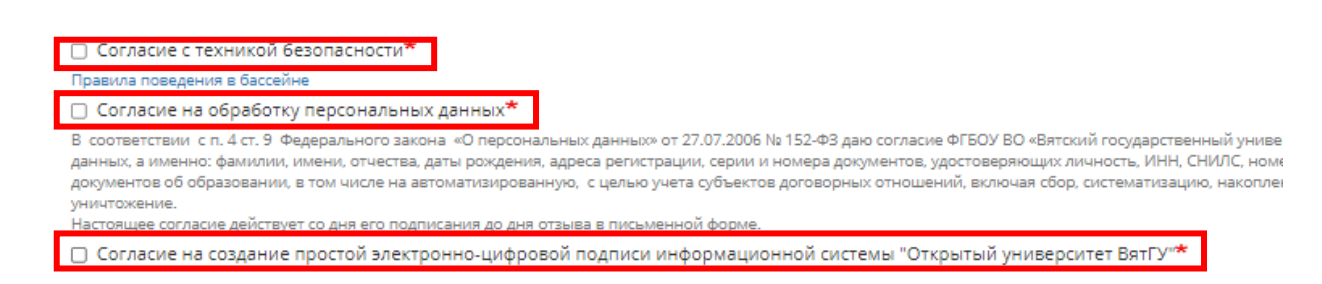

10. Нажмите кнопку «Подписать заявление и договор»

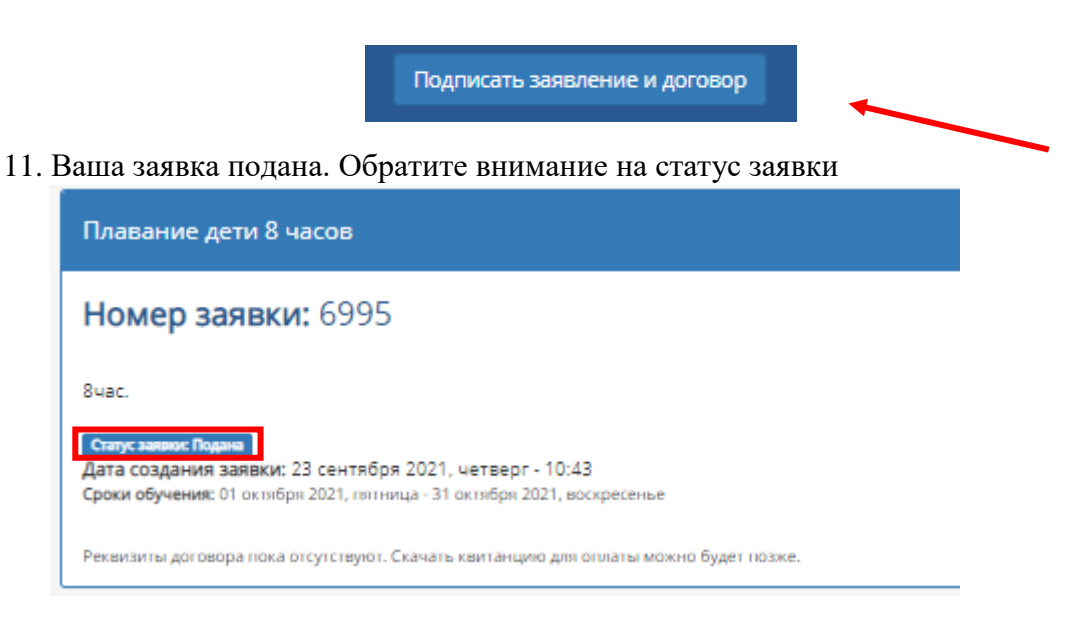

12. После назначения тренера статус заявки изменится на «Тренер назначен»

| Плавание дети 8 часов                                                                                                    |
|----------------------------------------------------------------------------------------------------|
| Номер заявки: 6995                                                                                                    |
| 8uac.                                                                                                    |
| Сторус заврои: Тренер назначен<br>Дата создания заявки: 23 сентября 2021, четверг - 10:43<br>Сроки обучения: 01 октября 2021, пятница - 31 октября 2021, воскресенье |
| Реквизиты договора пока отсутствуют. Скачать квитанцию для оплаты можно будет позже.                                                                                 |

13. После подписания договора об оказании услуг в заявке появится возможность скачать договор и квитанцию. Статус заявки изменится на «Договор подписан»

| Плавание дети 8 часов                                                                                                    |
|----------------------------------------------------------------------------------------------------|
| <b>Номер заявки:</b> 6995                                                                                                    |
| 8uac.                                                                                                    |
| Статус заявки: Договор подликам<br>дата создания заявки: 25 сентября 2021, четверг - 10:43<br>Сроки обучения: 01 октября 2021, пятница - 31 октября 2021, воскресенье |
| Стоимость обучения: 2880.00 руб.<br>Посещений: 0 /8час.<br>Скачать договор и квитанцию                                                                                |

14. Квитанцию об оплате необходимо предъявить непосредственно в бассейне при первом посещении.